## **Collage Lab Activity**

**Directions:** You will be told to go to a folder (in PSRGraphicTutorials folder on the C Drive). This folder will contain the files that you are to use to construct your Collage.

## **Procedure:**

- 1. Open Paint Shop Pro and create a New Image with the dimensions of 7 x 5 inches.
- 2. Open all the image files in the collage folder and <u>select at least 10</u> to use in the creation of your collage.
- 3. Create a gradient background color for your New Image based upon the image files and Fill the new Image Background.
- 4. You must use an Image Selection from <u>at least 10</u> of the included image files and at least <u>three different</u> Selection Shapes with a feathering range of 10 20.
- 5. Arrange the pictures in an artistic fashion to create your collage.

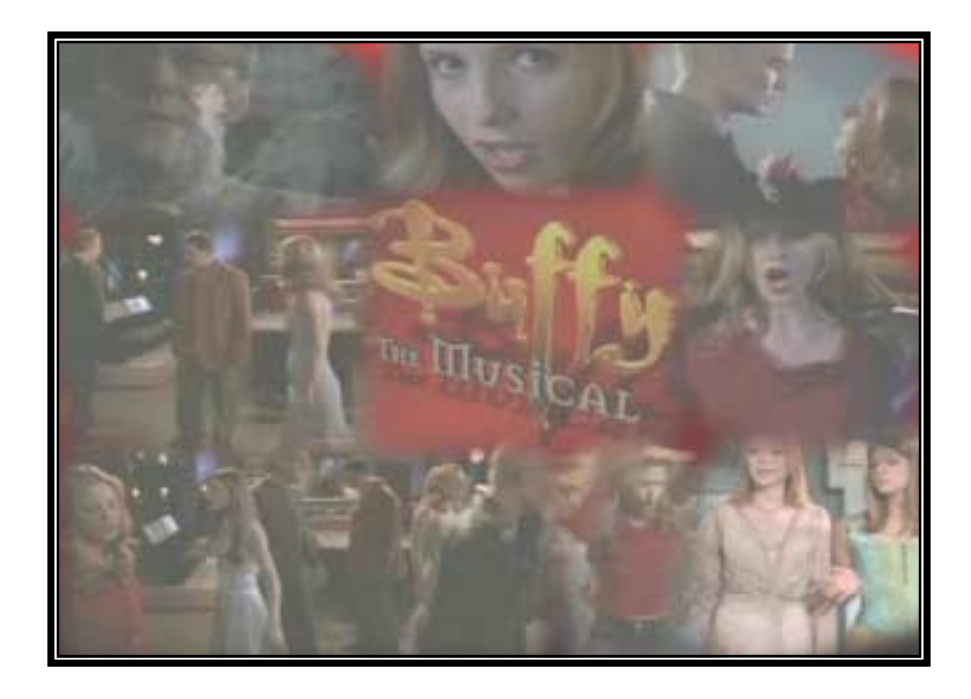